## Microsoft Teams インストールマニュアル (Ver. 1.0)

1. Windows (パソコン) へのインストール.....1

2. Mac (パソコン) へのインストール......4

- 3. Android (スマートフォン・タブレット) へのインストール....7
- 4. iPhone (スマートフォン) へのインストール......9
- 5. iPad (タブレット) へのインストール.....11

<Windows>

①Teams アプリのダウンロードページへアクセスする。

<u>URL:https://www.microsoft.com/ja-jp/microsoft-365/microsoft-teams/download-app#desktop</u> <u>AppDownloadregion</u>

②「Teams をダウンロード」のクリック後、ポップアップの「実行」をクリックする。

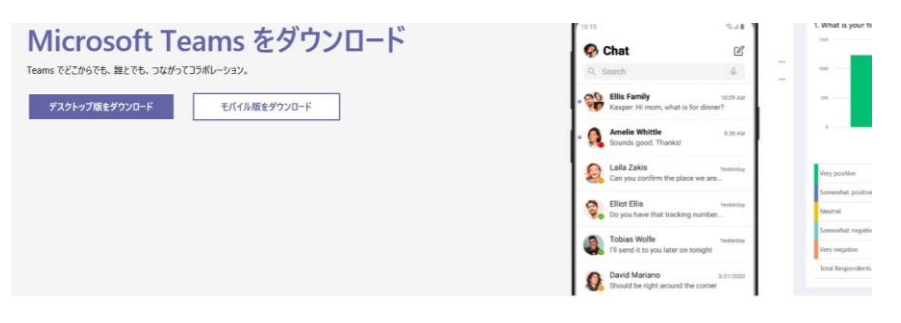

仕事用の Teams をデスクトップにダウンロード

|       |   |   |         |                           |                         |                     |         |                 |                    |             | Team  | s をダウ | 2 <u>0-ř</u> |   |    |      |       |   |        |              |  |
|-------|---|---|---------|---------------------------|-------------------------|---------------------|---------|-----------------|--------------------|-------------|-------|-------|--------------|---|----|------|-------|---|--------|--------------|--|
|       |   |   | statics | <b>teams.cdr</b><br>の種類のフ | noffice.n<br>1747.U.t P | et から Tei<br>C に阿頼を | ams_wir | ndows_x<br>可能性が | 64.exe ()<br>あります。 | 13.2 MB)    | 2実行また | は保存し  | 康尊力?         |   | 実行 | 行(R) | 保存(5) | • | \$192A | ×<br>1314(C) |  |
| カして検索 | 0 | Ħ | ٦       | e                         | 9                       | ۵                   | 8       |                 | ×B                 | <b>1</b> 05 | 1     | ø     | 4            | 3 | 8  |      |       |   |        |              |  |

③実行後、インストールされたアプリが自動起動し、以下の画面が表示されます。 本学メールアドレスを入力し「サインイン」をクリックします。

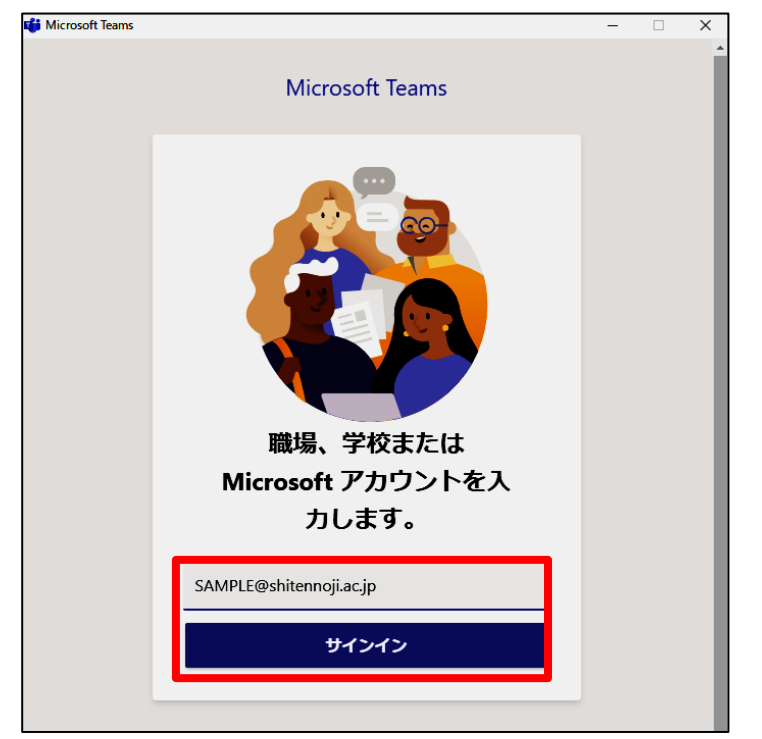

④本学 Gmail アドレスのパスワードを入力します。

| and the second second | Microsoft               |       | -          |
|-----------------------|-------------------------|-------|------------|
| - selfation           | ← tawa@shitennoji.ac.jp |       | 1000 M     |
|                       | パスワードの入力                |       | the second |
|                       | •••••                   |       | Eng M      |
| March 1               | パスワードを忘れた場合             |       |            |
| PERIO DE              |                         | サインイン |            |
|                       |                         |       |            |

⑤「組織がデバイスを管理できるようにする」ののチェックをはずし、「このアプリのみ」をクリッ クします。

|                                                                                                    | × |
|----------------------------------------------------------------------------------------------------|---|
| <u>~</u>                                                                                                    |   |
| このデバイスではどこでもこのアカウントを使用する                                                                                                   |   |
| 簡単にアプリや Web サイトにサインインできるよう、Windows にアカウントを保存<br>ます。組織のリソースにアクセスするたびにパスワードを入力する必要がなくなりま<br>す。デバイスの特定の設定を管理することを許可する必要があります。 |   |
| 目組織がデバイスを管理できるようにする                                                                                                    |   |
|                                                                                                    |   |
|                                                                                                    |   |
|                                                                                                    |   |
|                                                                                                    |   |
|                                                                                                    |   |
|                                                                                                    |   |
| このアプリのみ                                                                                                    |   |
| (±U)                                                                                                    |   |

⑥サインインが完了すると、使用が可能となります。

なお次回からサインインは不要です。

| < >               | Ľ             | 人、キーワードの検索、またはコ | マンドの入力               | 😱 – 🗆 ×                   |
|-------------------|---------------|-----------------|----------------------|---------------------------|
|                   | Ŧ-L           |                 |                      | ♡ ③ 28* チームに参加/チームを作成     |
| E<br>Jeyh         | あなたのチーム       |                 |                      |                           |
| ₩<br>7-4          |               |                 |                      |                           |
| <b>8</b><br>2015  | <b>2</b> 2    | <b>0</b> 8      | 遠木                   |                           |
|                   | 情報メディア_確認用    | 情報メディア テレワーク    | 遠隔授業Ⅱ(木曜3限)(デモ<br>用) | 遠隔授業 I (水曜 2 限) (デモ<br>用) |
| <b>1</b><br>79414 |               |                 |                      |                           |
|                   |               |                 |                      |                           |
|                   | 危             | 4ビ              |                      |                           |
|                   | 危機管理委員会テストルーム | 4.22ビデオ会議手順確認用  |                      |                           |
|                   |               |                 |                      |                           |

<Mac OS>

Microsoft 社のマニュアルより抜粋

①Teams のダウンロード ページ (https://teams.microsoft.com/downloads)にアクセスします。

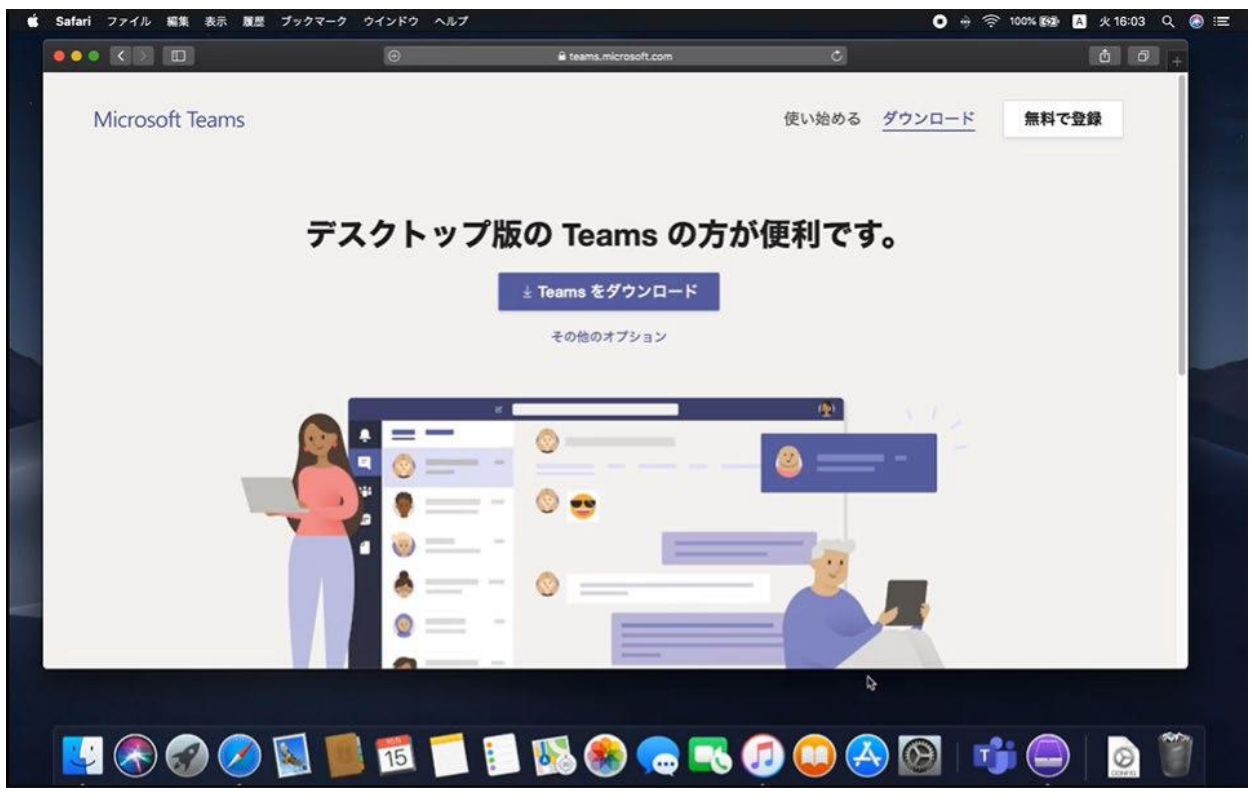

②画面をスクロールし [Mac] をクリックし、ダウンロードします。ダウンロードしたファイルを ダブルクリックします。

| Ś | Finder | ファイル | 編集 | 表示 移動 | ウインドウ | ヘルプ                                                               |            |            |            |                     |      |       |    |   | 0 | + 🔶 1 | 00% (742) | A 2 | k 16:04 | ٩   | ⊛ ≔ |
|---|--------|------|----|-------|-------|-------------------------------------------------------------------|------------|------------|------------|---------------------|------|-------|----|---|---|-------|-----------|-----|---------|-----|-----|
|   |        |      |    |       |       |                                                                   |            | j≅ te      | sams.micro | soft.com            |      |       |    |   |   |       |           |     |         |     |     |
| * |        |      |    |       |       | <ul> <li>▲</li> <li>□</li> <li>■</li> <li>■</li> <li>■</li> </ul> |            |            |            |                     |      |       |    |   |   |       |           |     |         |     |     |
|   |        |      |    |       |       | すべて<br>デスクトッ                                                      | のデバ・<br>ップ | ተスでነ       | Team       | s <b>をダ</b><br>モバイル | ウンロ  | ードす   | 13 |   |   |       |           |     |         |     |     |
|   |        |      |    |       |       | 📲 Wi                                                              | indows 64  | ピット        |            |                     | di i | os    |    |   |   |       |           |     |         |     |     |
|   |        |      |    |       |       | 📲 Wi                                                              | indows 32  | ピット        |            |                     | 🏶 An | droid |    |   |   |       |           |     |         |     |     |
|   |        |      |    |       |       |                                                                   | 🗯 Mac      |            |            |                     |      |       |    |   |   |       |           |     |         |     |     |
|   |        |      |    |       |       |                                                                   |            |            |            |                     |      |       |    |   |   |       |           |     | \$      |     |     |
|   |        |      |    |       |       | 15                                                                |            | <b>V</b> ( |            |                     | 5 🦪  |       |    | 0 | T |       |           |     | ۲       | (P) | 1   |

## ③インストール ウィザードに従ってインストールを完了します。

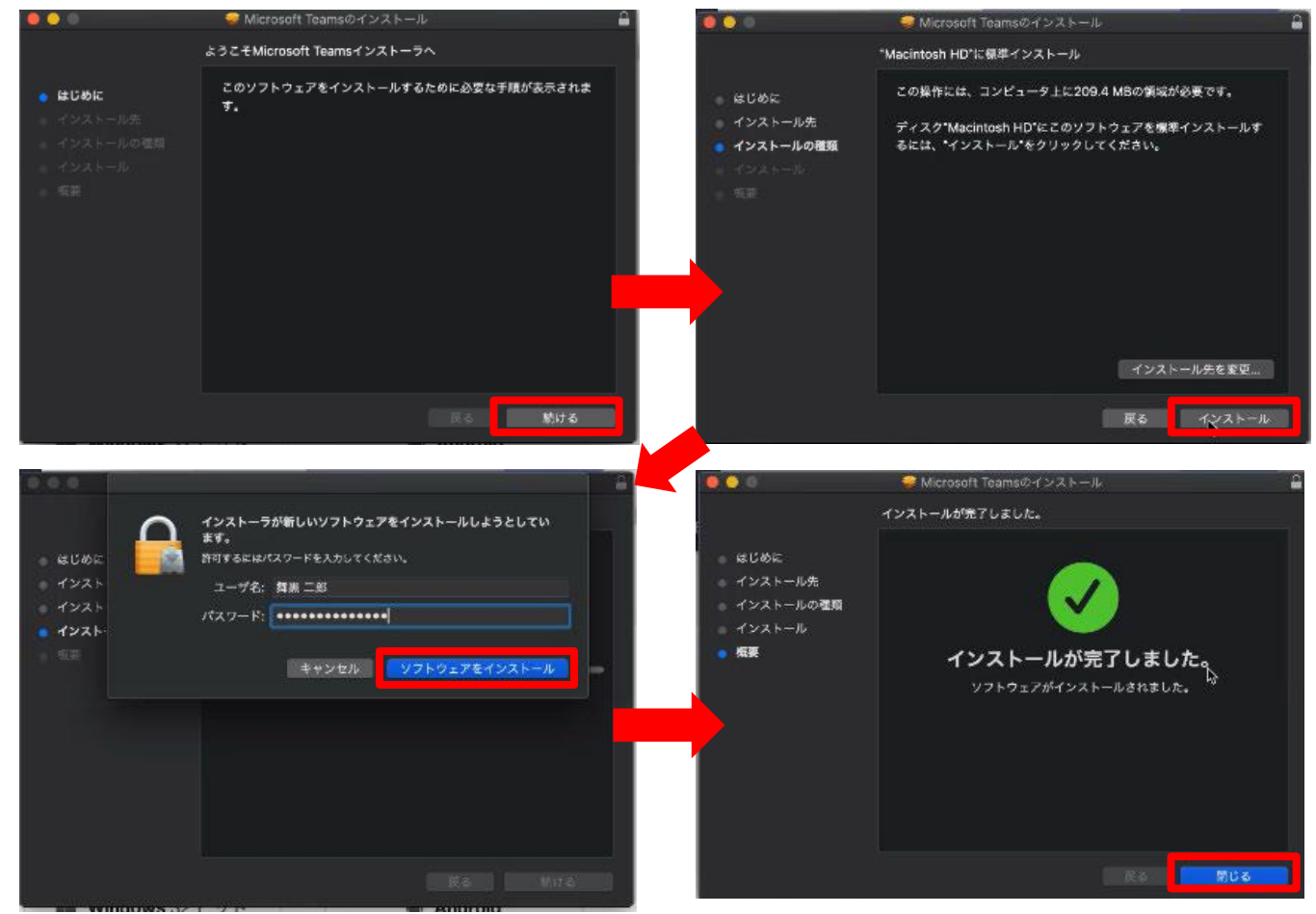

## ④Teams を起動します。

|                  | 🧰 アプリケーション<br>2011 📰 💷 📟 👷 💊 🗸 | n 🗖 🖉              |               | 2                                                                                                    |
|------------------|--------------------------------|--------------------|---------------|----------------------------------------------------------------------------------------------------|
| 法く知う項目           | 名前                             | ~ \$ <b>\$</b> 5   | <u>9</u> 4X 8 | IR .                                                                                                    |
| AirDrop          | 🔗 App Store                    | 2019年10月7日 16:27   | 14.4 MB 7     | 7                                                                                                    |
| ee windep        | Apple Configurator 2           | 2019年10月7日 16:31   | 67.9 MB 7     | 7                                                                                                    |
| 🛃 最近使った項目        | 🕴 Automator                    | 2019年2月23日 15:21   | 6.9 MB 2      | 7                                                                                                    |
| yA アプリケーション      | 🖓 Dashboard                    | 2019年2月23日 13:54   |               | 1                                                                                                    |
| □ <b>デ</b> 7クトップ | 📑 FaceTime                     |                    |               | 7                                                                                                    |
|                  | 🍯 Font Book                    | 2019年10月7日 16:27   | 13.2 MB 2     | 7                                                                                                    |
|                  | 🕼 iTunes                       |                    |               | 7                                                                                                    |
| ● ダウンロード         | 🚱 Launchpad                    | 2019年2月23日 13:54   | 1.3 MB 7      | 7                                                                                                    |
|                  | Microsoft Excel                |                    |               | 7                                                                                                    |
| 90.07            | Microsoft OneNote              | 2019年7月22日 20:09   | 1.04 GB 7     |                                                                                                    |
| Cloud Drive      | el Microsoft Outlook           | 2019年7月22日 20:08   | 1.79 GB - 2   | 7                                                                                                    |
| リモートディスク         | microsort Powerry int          | 2019年7月22日 20:11   | 1.68 GB - 2   | 7                                                                                                    |
|                  | to Microsoft Teams             | 今日 16:05           | 210 MB 7      |                                                                                                    |
|                  | Microsoft Word                 | 2019年7月22日 20:12   | 2.1 GB 7      |                                                                                                    |
| 0 L9F            | Mission Control                | 2019#2/7/23日 13-54 | 871KB 7       |                                                                                                    |
| ○ オレンジ           | Chebrye Breath                 | 201946月24日 15:55   | 139.7 MB 7    |                                                                                                    |
|                  | ChristeTime Planer             | 201042/3230 10:37  | 3.4 MD 7      | in the second second se |
|                  | Ratari N                       | 2010410/07/010-27  | 75 0 MP 7     |                                                                                                    |
| ● ØU->           | Ciri                           | 2010/010/010 10:27 | 10 MB 3       | ί <del>α</del> Ι                                                                                                    |
| ● ブルー            | Time Machine                   | 2019年2月23日 13:54   | 1.3 MB 7      | 7                                                                                                    |
| ● パープル           | 四 イメージキャプチャ                    | 2019年2月23日 15:22   | 2.3 MB 2      |                                                                                                    |
|                  | 1 カレンダー                        | 2019年10月7日 16:27   | 18.6 MB 7     |                                                                                                    |
| • 264            | 図 システム環境設定                     | 2019年10月7日 16:27   | 6.1 MB 2      |                                                                                                    |
| ③ すべてのタグ         | マスティッキーズ                       | 2019年2月23日 14:20   | 21.3 MB 7     |                                                                                                    |
|                  | & F 1 X                        | 2019年2月23日 17:00   | 8 MB 7        |                                                                                                    |
|                  | テキストエディット                      | 2019年2月23日 14:20   | 6.6 MB 7      |                                                                                                    |
|                  | フック                            | 2019年10月7日 16:27   | 50.2 MB 7     |                                                                                                    |
|                  |                                | 2019年2月23日 16:03   |               |                                                                                                    |

⑤初回起動時はサインイン画面が表示されます。Office 365 のサインインアドレスとパスワード

を入力し、[サインイン] をクリックします。

| K Microsoft Teams 編集 表示 ウィンドウ ヘルプ        |                             | U ++ 💬 100% KAD 🗛 | · 火 16:07 Q 🚳 😑 |
|------------------------------------------|-----------------------------|-------------------|-----------------|
|                                          | Microsoft Teams             |                   |                 |
|                                          |                             |                   |                 |
|                                          | Microsoft Teams             |                   |                 |
| - 8                                      | WICTOSOIL TEATHS            |                   |                 |
|                                          |                             |                   | 2019-1016.03.16 |
|                                          |                             |                   |                 |
|                                          |                             | Anna I sources    |                 |
| ***                                      |                             | サイズ 種類            |                 |
|                                          |                             | 14.4 MB 771       |                 |
|                                          |                             | 67.9 MB 77        |                 |
|                                          |                             | 6.9 MB 77         |                 |
|                                          |                             | 670 KB 7 2        |                 |
|                                          |                             | 9.9 MB 77         |                 |
|                                          |                             | 182 MB 77         |                 |
|                                          |                             | 108 MB 7 7        |                 |
|                                          |                             | 1.76 GP 7         |                 |
| 10 10 10 10 10 10 10 10 10 10 10 10 10 1 |                             | 1.04 GB 7.7       |                 |
|                                          |                             | 1.79 GB 77        |                 |
|                                          |                             | 1.58 GB 77        |                 |
|                                          | 500 IS 1 1 1 1 1 1 1 1      | 210 MB 77         | AND             |
| 199                                      | 職場、字役または                    | 2.1 GB 77         |                 |
|                                          | Microsoft Zhovh & 1         | 871 KB 77         |                 |
|                                          | MICROSOTT F JJJF &A         | 139.7 MB 77       |                 |
|                                          | カレます                        | 5.4 MB 77         |                 |
|                                          | 710490                      | 16.4 MB アプ        |                 |
|                                          |                             | 25.9 MB アプ        |                 |
|                                          | H 25, 25, 72 PT 7           | 1.8 MB 77         |                 |
|                                          | DI JI JI VIVA               | 1.3 MB 77         |                 |
|                                          |                             | 2.3 MB アプ         |                 |
|                                          | 46,233,234                  | 18.6 MB アブ        |                 |
|                                          | 01212                       | 6.1 MB 77         |                 |
|                                          |                             | 21.3 MB 77        |                 |
|                                          |                             | 8 MB 77           |                 |
|                                          |                             | 5.6 MB 77         |                 |
|                                          |                             | 50.2 MB 77        |                 |
|                                          | まだ Teams に参加していませんか? 詳細はこちら | 37.9 MB 77        |                 |
|                                          |                             |                   |                 |
|                                          |                             |                   |                 |
|                                          | 無料で登録                       | *                 |                 |
|                                          |                             |                   |                 |
|                                          |                             |                   |                 |
|                                          |                             |                   | (C)             |
|                                          |                             |                   | CONF. D.        |
|                                          |                             |                   |                 |

⑥Teams にアクセスします。次回からはサインインすることなく Teams にアクセスできます。

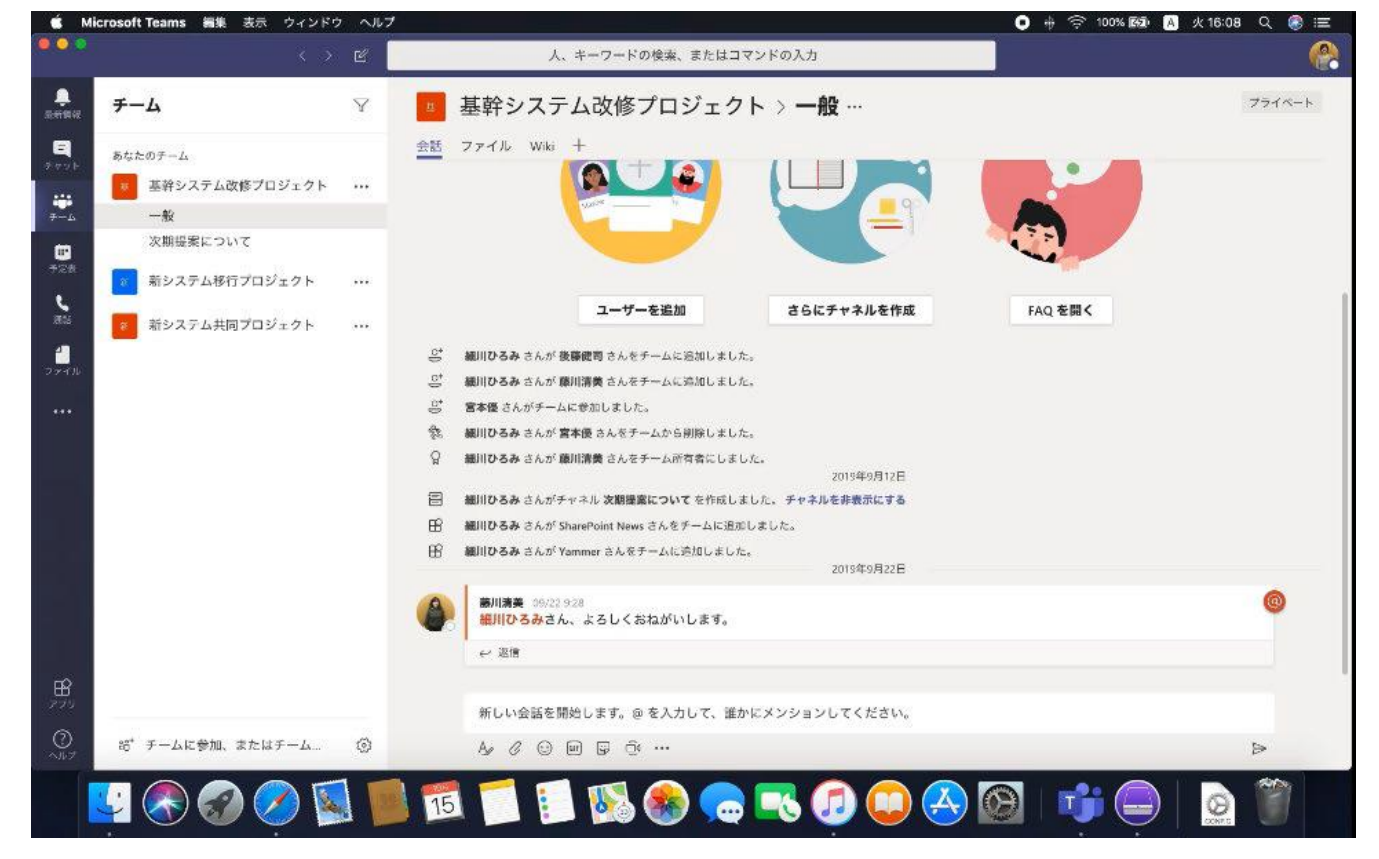

Microsoft 社のマニュアルより抜粋

①ホーム画面で [Play ストア] をタップし、検索ボックスに [Teams] と入力して検索します。

<Android>

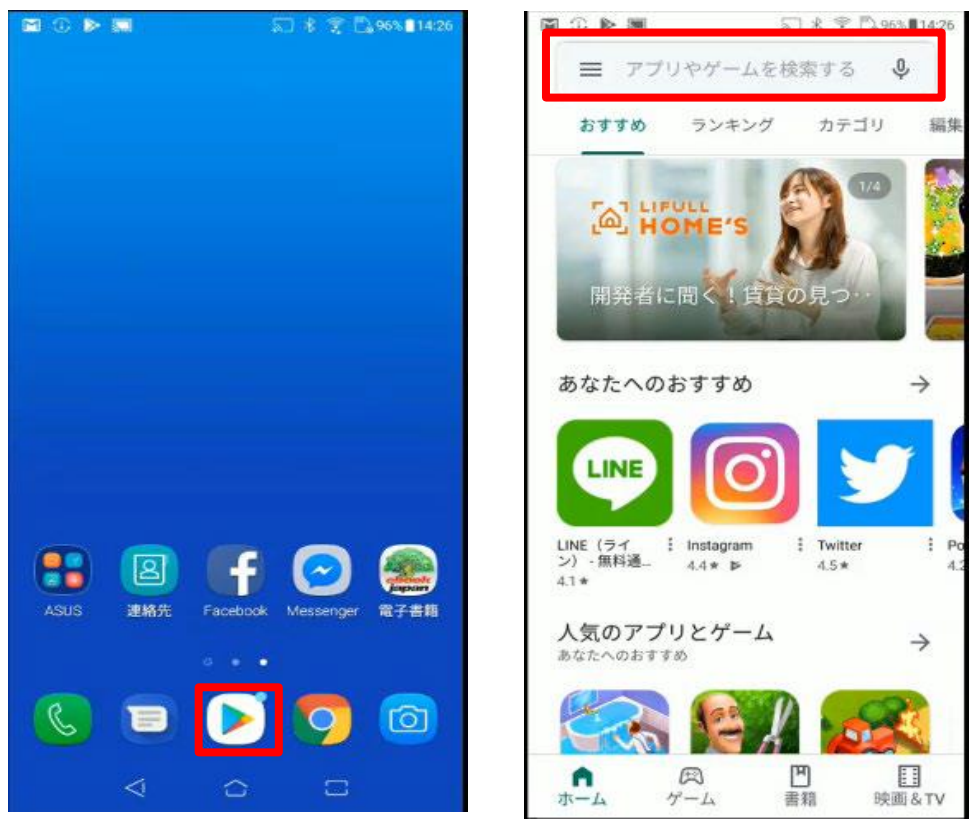

②アプリの一覧から [Microsoft Teams] をタップし、[インストール] をタップします。インス トールが完了すると、[開く] ボタンが表示されます。タップします。

|                                                                                                    | 2                                     | \$ 😤 🗒 96% 🛙 1                                                                                                    | 14:27 |                               | <b>1</b>                              | * 😤 🖏 96%)                    | 14:31             |
|----------------------------------------------------------------------------------------------------|---------------------------------------|----------------------------------------------------------------------------------------------------|-------|-------------------------------|---------------------------------------|-------------------------------|-------------------|
| ← teams                                                                                                    |                                       | Q Q                                                                                                    | b.    | ← teams                       |                                       | Q                             | Ŷ                 |
|                                                                                                    | rosoft Teams                          | インストール                                                                                                    |       |                               | crosoft Teams 🥏<br>バストール済             | 間                             |                   |
| <b>4.6★</b><br>13万件のレビ<br>ユー                                                                                                    | 500万以上<br><sup>ダウンロー</sup><br>ド数      | <b>3+</b><br>3 歳以上の                                                                                                    |       | おすすめの                         | アイテム                                  |                               | ÷                 |
|                                                                                                    | MEDICE 2751<br>0+19kg                 | Proposal                                                                                                    |       | 0                             | S                                     | LINE                          |                   |
| The second second secon |                                       | <ul> <li>Provide Control International Control International C</li></ul> |       | Microsoft<br>Outlook<br>4.5 * | Skype for<br>Business for An<br>4.4 * | LINE(ライン)<br>無料通話・メ-<br>4.1 * | - Mi<br>Or<br>4.1 |
| Microsoft Teams<br>ークのハブとなり                                                                                                    | ()。**** 。)<br>は、Office 365 であな<br>ます。 | たのチームワ                                                                                                    | (in   | Cisc                          | ico Webex Te<br>Systems, Inc          | インストール                        |                   |
| O Cise                                                                                                    | co Webex Te                           | インストール                                                                                                    |       | <b>3.6★</b><br>2315件のレビ<br>ユー | <b>50万以上</b><br>ダウンロー<br>ド数           | <b>3+</b><br>3 歳以上            | 0                 |

③Teams が起動します。初回起動時は、サインインアドレスの入力画面が表示されます。

Office 365 のサインインアドレスとパスワードを入力し、[サインイン] をタップします。 ④サインインが完了後、画面を進めます。次回からはサインインすることなく Teams にアクセス

## できます。

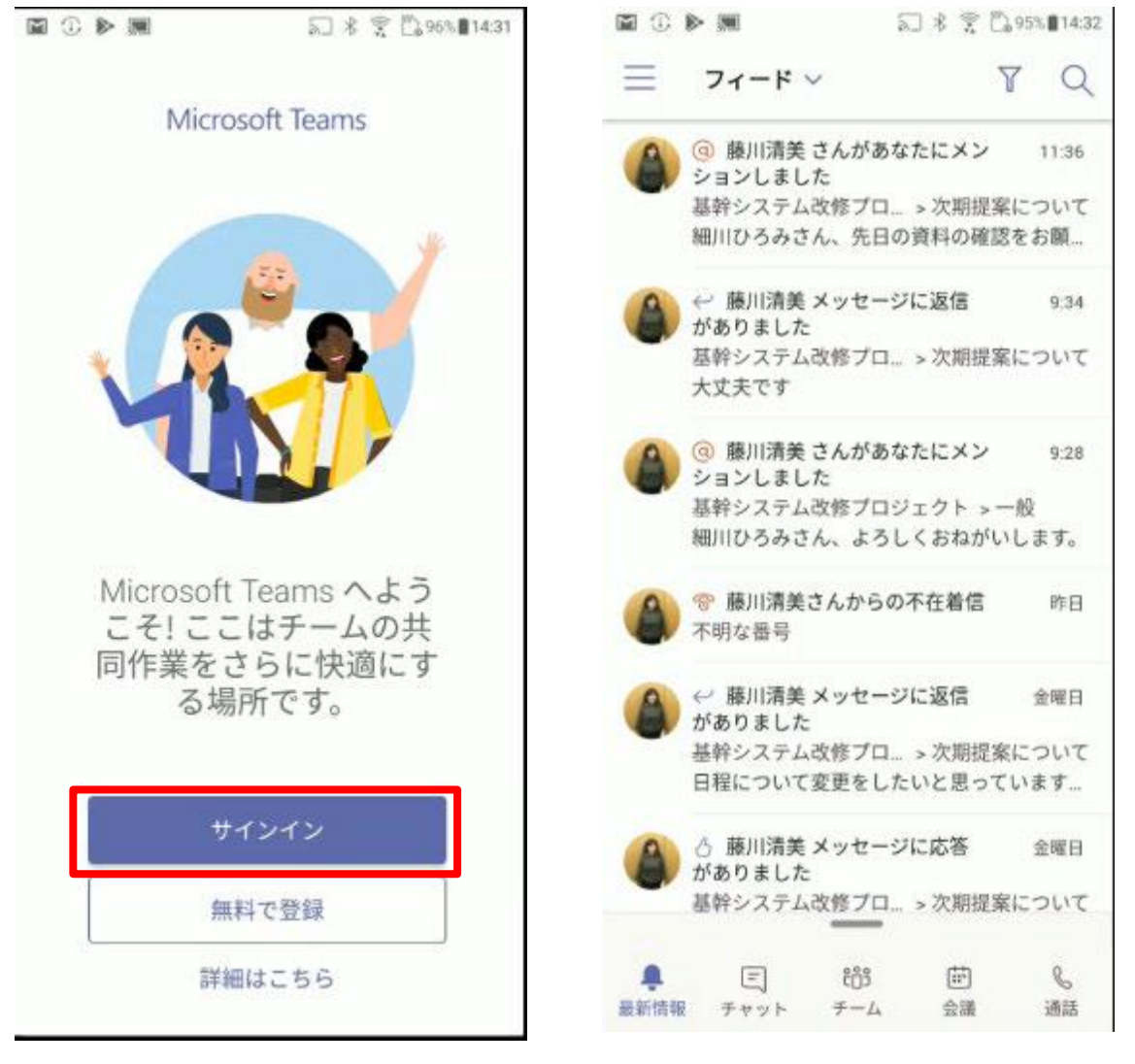

Microsoft 社のマニュアルより抜粋

<iPhone>

①ホーム画面で [App Store] をタップし、画面下の [検索] をタップします。

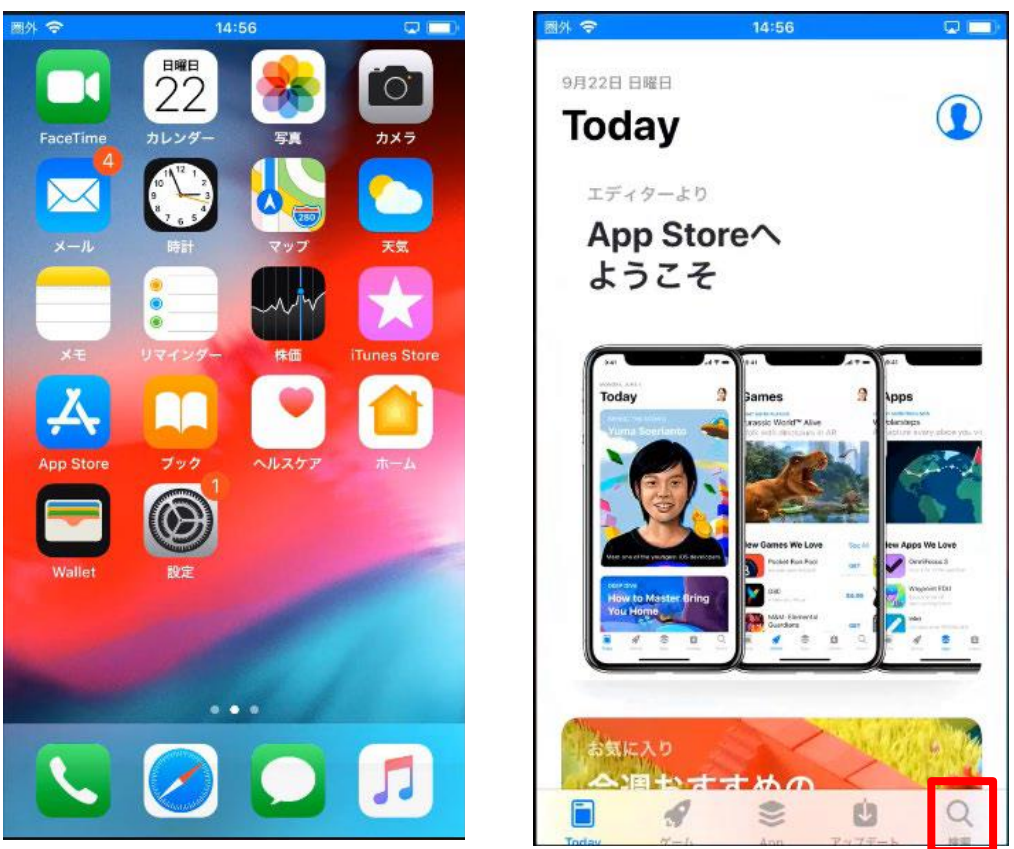

②[Teams] を検索ボックスに入力し、検索し、[Microsoft Teams] の入手ボタンをタップします。 インストールが完了すると、[開く] ボタンが表示されます。タップします。

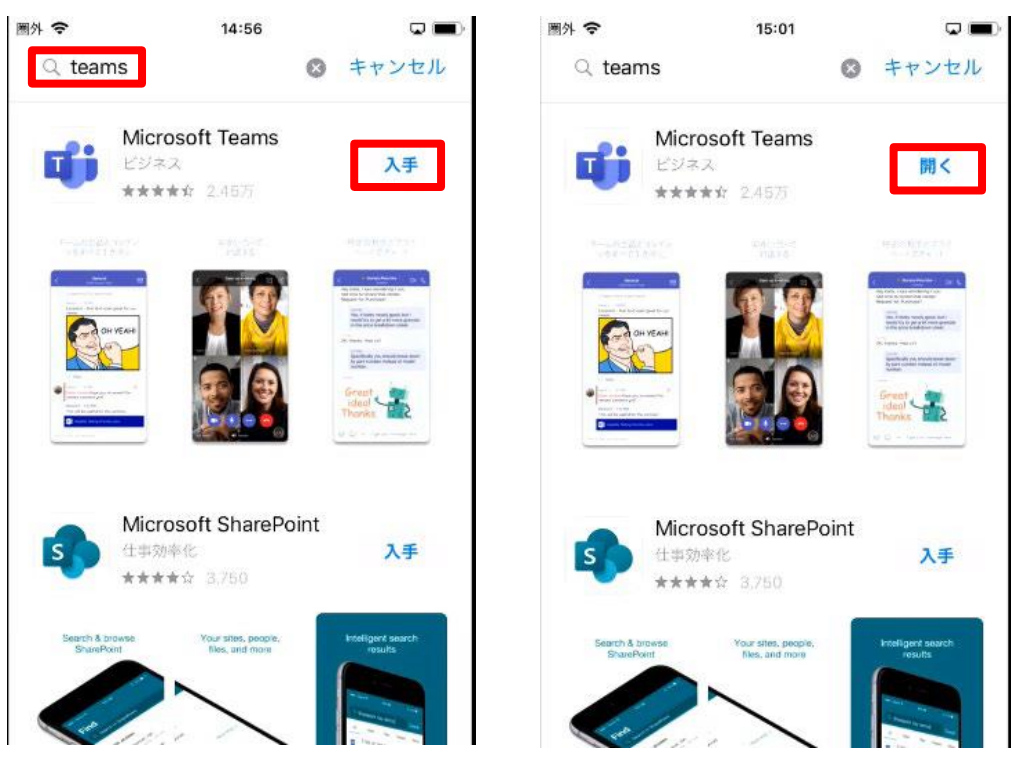

③Teams が起動します。初回起動時は、サインインアドレスの入力画面が表示されます。 Office 365 のサインインアドレスとパスワードを入力し、[サインイン] をタップします。

| 🛾 App Store 🗢     | 15:01                           | <b>Q</b>     |
|-------------------|---------------------------------|--------------|
| Micr              | rosoft Tea                      | ms           |
|                   |                                 |              |
| Microsof<br>チームが。 | it Teams へよ<br>より快適に共同<br>きる場所。 | うこそ!<br>同作業で |
|                   | サインイン                           |              |
| 1                 | 無料でサインアップ                       |              |
|                   |                                 |              |

④サインインが完了すると、通知やマイクへのアクセスについての許可が表示されます。[許可] や [OK] をタップして画面を進めます。

| <ul> <li>"Teams"は通知を送信します。<br/>よろしいですか?</li> <li>通知方法は、デキスト、サウンド、アイコンパッジが利用できる可能性があります。</li> <li>通知方法は"設定"で設定できます。</li> <li>許可しない</li> </ul> | *Teams"がマイクへのアクセス<br>を求めています<br>Microsoft Teams は、他の人にあなたの声<br>が聞こえるようにするために、あなたのマ<br>イクを使用する必要があります。<br>許可しない<br>OK |
|----------------------------------------------------------------------------------------------------|----------------------------------------------------------------------------------------------------|
| •••                                                                                                    | •••                                                                                                    |
| 次へ                                                                                                    | 茨へ                                                                                                    |

⑤ 次回からはサインインすることなく Teams にアクセスできます。

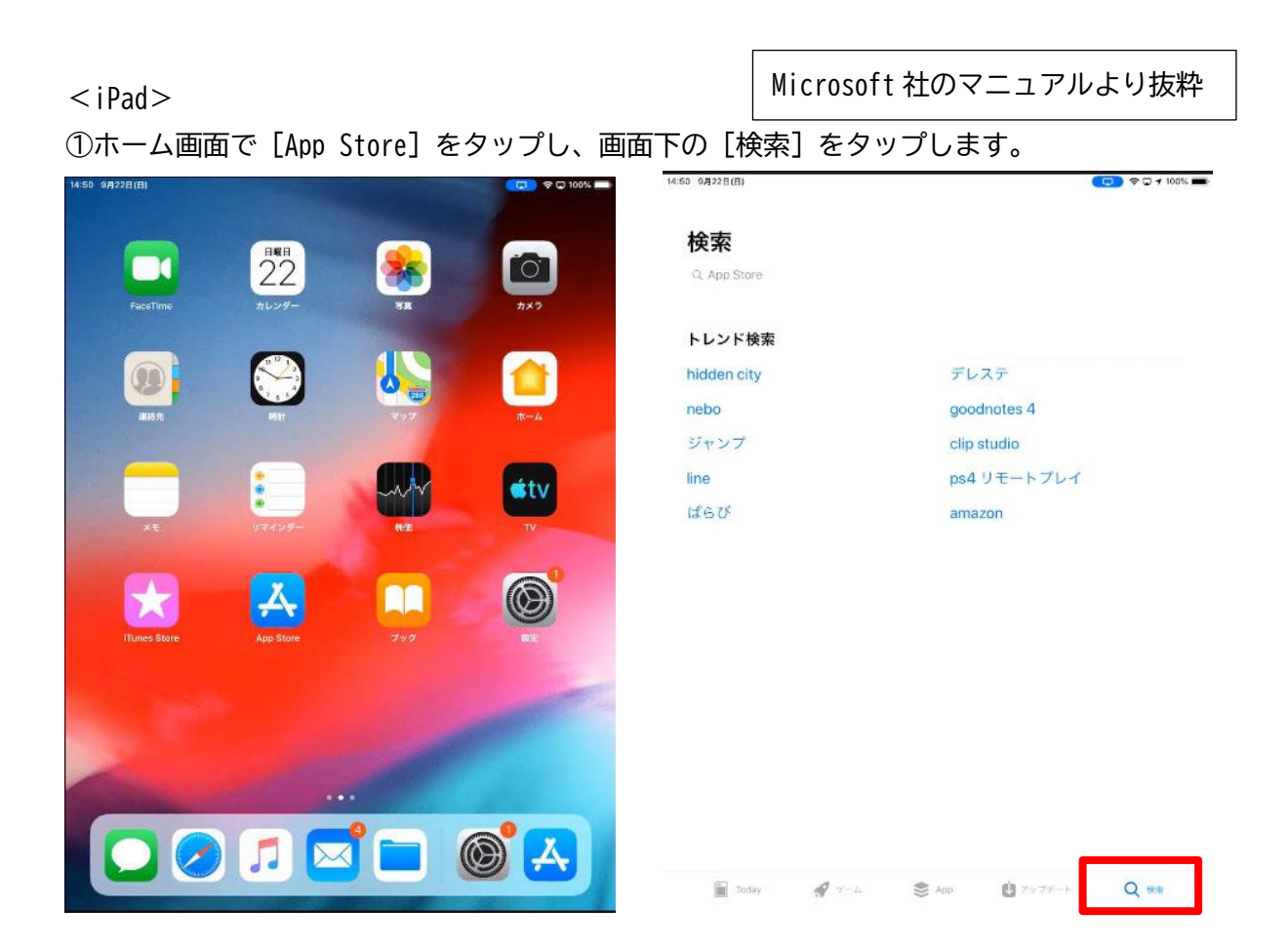

②[Teams] と検索ボックスに入力し、検索します。[Microsoft Teams] の入手ボタンをタップし ます。インストールが完了すると、[開く] ボタンが表示されます。タップします。

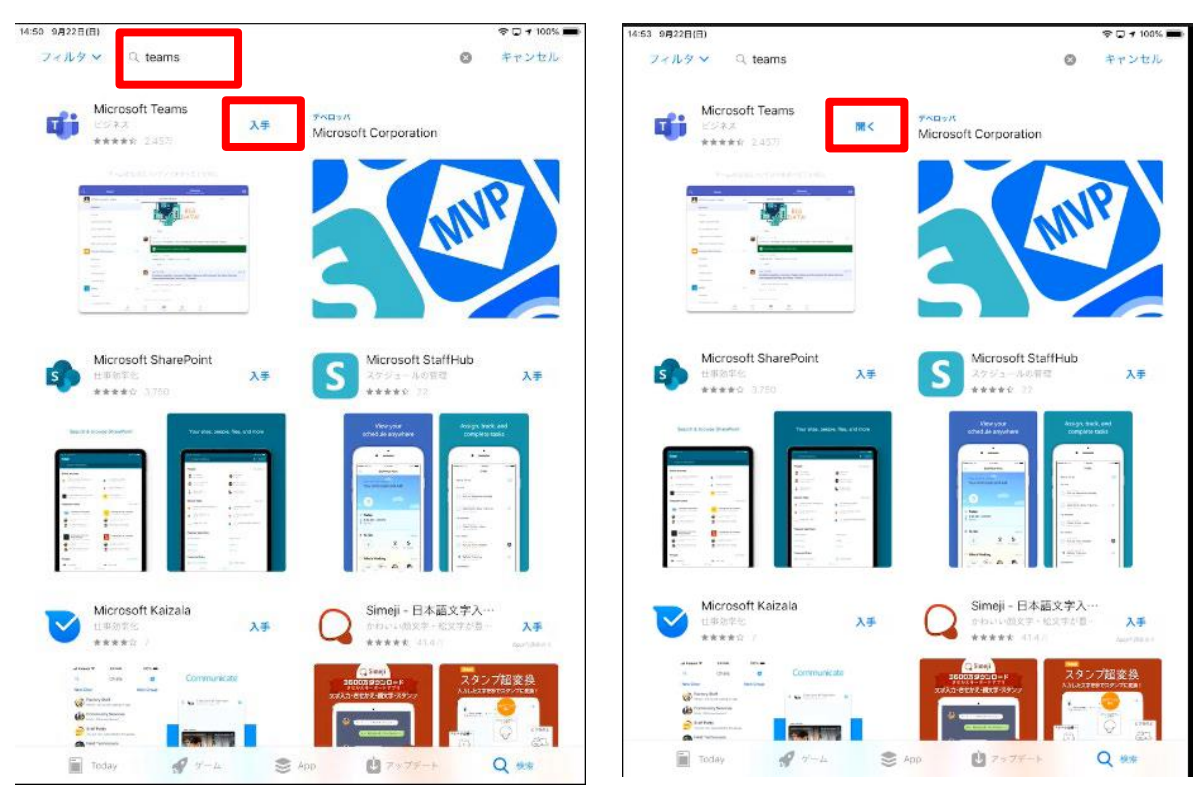

③Teams が起動します。初回起動時は、サインインアドレスの入力画面が表示されます。 Office 365 のサインインアドレスとパスワードを入力し、[サインイン] をタップします。通 知へのアクセスについての許可が表示されます。[許可] をタップします。

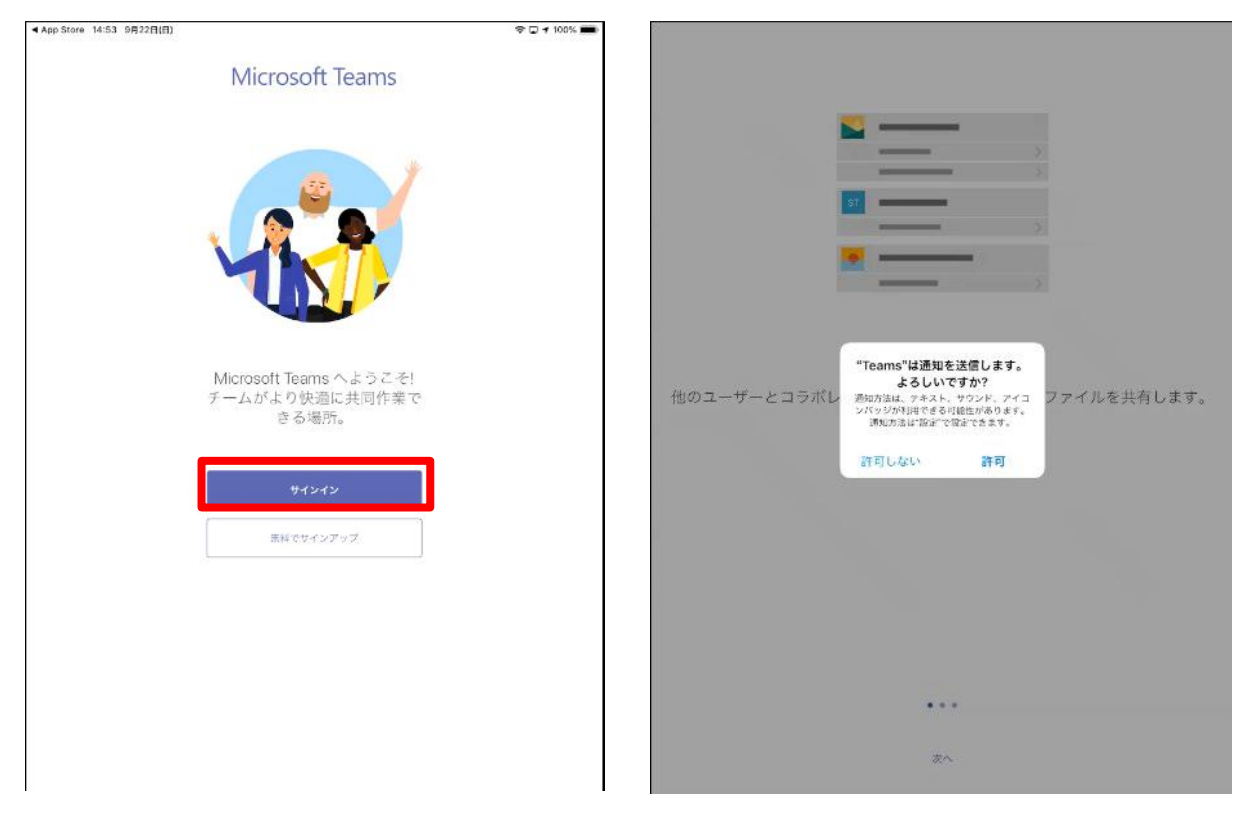

④マイクへのアクセスについての許可が表示されます。[OK] をタップして画面を進めます。次回 からはサインインすることなく Teams にアクセスできます。

|                                                                                                    | ▲ App Store 14:54 9月22日(日)                           | ବ 🗔 100% 🔳                             |
|----------------------------------------------------------------------------------------------------|------------------------------------------------------|----------------------------------------|
|                                                                                                    | ≡ Q 71-K~ ₽                                          | 会話 ~<br>基件システム改歩プロジェクト > 次期提家について      |
|                                                                                                    | ④ 藤川清美 さんがあなた 11:38     にメンションしました                   |                                        |
|                                                                                                    | 豆幹システム… > 次期提案につ…<br>組川ひるみさん、先日の資料の違…                | 顧川清美     @ …     11:36     11:36       |
|                                                                                                    |                                                      | <mark>細川ひるみ</mark> さん、先日の資料の確認をお願いします。 |
| · · · · · · · · · · · · · · · · · · ·                                                                  | 大丈夫です<br>④ 藤川清美 さんがあなた 9-28<br>たメンジョンしました            |                                        |
|                                                                                                    | レメラジョブひまびに<br>基幹システム改修プロジー・ > 一般<br>組川ひるみさん、よるしくおねが… |                                        |
| "Teams"がマイクへのアクセス                                                                                      | 🔮 際川清美さんからの不在 👳<br>着信                                |                                        |
| <b>を求めています</b><br>他のユーザーとコラボレ<br>Microsoft Teams は、他の人にあなたの声<br>が聞こえるようなするために、あなためで<br>イクを使用するお思いためなす。 | <ul> <li></li></ul>                                  |                                        |
| 許可しない OK                                                                                               |                                                      |                                        |
|                                                                                                    |                                                      |                                        |
|                                                                                                    | A 2 admin さんがあなたを働 9/11<br>さ方改革検討チームの所…              |                                        |
|                                                                                                    |                                                      | 150                                    |
| •••                                                                                                    |                                                      |                                        |
|                                                                                                    |                                                      |                                        |
|                                                                                                    | 🌲 最新講報 🗉 チャット 8合5                                    | テーム 🗰 予定表 💊 通話 🦰 ファイル                  |